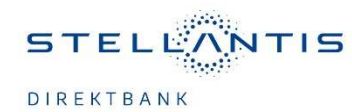

## So nutzen Sie SecureGo plus.

| Auftrogeter<br>International / Best Topospeld<br>Employee<br>Details | Sicherheitsabfrage<br>Eitze underdingt Aufzugsfahren abgleichten<br>Sociarrechonikowi<br>Securite/Gorbin                                                                                                    |                                                                                                    |
|----------------------------------------------------------------------|----------------------------------------------------------------------------------------------------|----------------------------------------------------------------------------------------------------|
| iiiiite<br>Secureda pisa<br>Austilihung <b>Seler</b>                 | Bestatigen mit Securities juis Offmm Sardie 4 op Sacurities juis auf Intern Mabila Denice. Profes Sie die Auftragadaten. Bestatigen Sie den Auftrag wenn die Auftragssteten konnekt sind. Andernfalls Ishnen Sie den Auftrag ab. | energy at the second second se |
| X Allenderi                                                          |                                                                                                    | Referenzizonico                                                                                                    |
| Starten Sie die App S                                                | ecureGo plus, indem Sie das App-I                                                                                                    | con                                                                                                    |

Bestätigen Sie die Transaktion mit Ihrem individuellen Freigabe-Code, Ihrem Fingerabdruck oder der Gesichtserkennung Ihres mobilen Endgeräts. Alternativ geben Sie die angezeigte TAN für diese Transaktion in Ihrem OnlineBanking ein.

Sie erhalten sowohl im OnlineBanking als auch in der SecureGo plus App den Hinweis, dass die Transaktion erfolgreich ausgeführt wurde.

| uftraggeber                          | Auftragsbertätigung |
|--------------------------------------|---------------------|
| mpfänger                             |                     |
|                                      |                     |
| A REAL PROPERTY AND A REAL PROPERTY. |                     |
| EUR                                  |                     |
| ecureGo plus.                        |                     |

Noch Fragen?

3

(4)

Haben Sie Fragen zur Einrichtung oder Nutzung der App? Besuchen Sie uns in unserem FAQ Bereich auf der Stellantis Direktbank Website unter "Services/Häufige-Fragen".

## Wichtiger Hinweis:

Um SecureGo plus optimal nutzen zu können, empfehlen wir die Aktivierung von Push-Nachrichten für diese App.